## A Monitoringbook mobil távfelügyeleti applikáció telepítésének és beüzemelésének egyszerű lépései

- A szoftver futtatásához Android vagy iOS rendszerrel ellátott telefon szükséges. Töltse le a Monitoringbook elnevezésű appot a megfelelő alkalmazás boltból. Az alkalmazás fejlesztője a MOHAnet Mobilsystems Zrt.
- Ha nincs még fiókja az alkalmazásban, nyomja meg a "REGISZTRÁCIÓ" feliratú gombot.
- Adjon meg egy felhasználói nevet (Felhasználó név), a saját nevét (Név), email címet (E-mail cím) és egy jelszót (Jelszó) A felhasználói név – jelszó párossal tud majd bejelentkezni az alkalmazásba. A saját név és az email cím az elfelejtett jelszó visszaállításához is szükséges! Nyomja meg a "REGISZTRÁCIÓ" gombot.
- Sikeres regisztrálás után a rendszer belépteti a Monitoringbook alkalmazásba. Ha kilépett az alkalmazásból, már csak a megadott felhasználói névvel és jelszóval tud újra belépni. Ha szükséges, a felhasználói név, vagy email cím megadásával az "Elfelejtett jelszó" gombot megnyomva tud új jelszót igényelni.
- Belépés után, a jobb alsó sarokban lévő fogaskerék ikont megnyomva a Beállítások alatt, az "Új készülék hozzáadása" gombbal tudja hozzáadni a felügyelt készülékét a fiókjához:
  Megjelenítési név (szabadon választott név, pl. Anya, Apa, Misi, Zorka, stb.)
  Honos koordináta neve (pl. Otthon, Ház, Lakás, stb.)
  Készülék azonosító (ezt az egyedi azonosítót a távfelügyeleti diszpécsertől, vagy a helyszínen kapja meg, ahol a készüléket is
  - vásárolta, ez a készülék/ügyfél egyedi azonosítója) **Szolgáltató azonosító** (ez mindig az "ojsz" lesz, macskakörmök nélkül! – ez a távfelügyelet egyedi azonosítója)
- Sikeres beállítást követően az alkalmazás készen áll a használatra!

MOHAnet Zrt. 1152 Budapest, Telek utca 7-9. info@mohanet.com